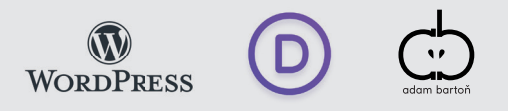

## JAK UPRAVOVAT TEXTY NA WEBU na platformě WORD PRESS, šablona DIVI

Máte dvě cesty, jak upravit texty v šabloně Divi. Buď přes administraci, kde budete pracovat tak trochu jako ve skladišti s různými bednami nebo přímo na stránce. Takže buď administrace = skladiště nebo přímo na stránce webu.

Ačkoli sám raději používám skvěle zpracovanou administraci od Divi; svým klientům doporučuji pro úpravu textů, používat možnost úpravy přímo na stránce. Tak jdeme na to.

- 1. Přihlašte se do administrace.
- 2. V levém menu klikněte na "Stránky".
- Vyberte v seznamu stránku, kterou potřebujete upravit, najeď te kurzorem na název. Objeví se širší nabídka, co můžete s odkazem dělat: Upravit | Rychlé úpravy | Ostranit | Zobrazit - klikněte na Zobrazit
- 4. Otevře se vám stránka, tak jak ji znáte. Nahoře však přibude lišta s další nabídkou: název webu | bublina s komentáři | akce, upravit stránku | Zapnout Visual Builder - klikněte na Zapnout Visual Builder
- 5. Obrazovka se musí načíst do speciálního rozhraní, tak to může chvilku trvat, počkejte, dokud se nanačte celá. (Když teď budete přejíždět po obrazovce, tak se vám budou zjevovat rámečky s ovládacími prvky jednotlivých segmentů. V tomto rozhraní můžete vlastně upravit cokoli, nebo dokonce postavit novou stránku, ale věřte mi, že takové úpravy je jednodušší udělat v administraci, protože tato šablona se proslavila předěvším svým "skladištěm s bednami". Ale vraťme se k úpravě textů.)
- 6. Nyní vyberte text, který chcete upravit. Dejme tomu, že chcete zvýšit ceny za pronájem sportovišť. Najeď te kurzorem na text a klikněte. V textu, přesne kam jste klikli, se objeví blikající kurzor. Nyní můžete postupovat jako ve Wordu, pište, mažte, přepisujte, přidávejte celé řádky dokud nejste spokojení. (Do titulků raději moc nezasahujte, většinou mají svůj význam v rámci SEO o změně titulků byste se měli poradit s webmasterem.)
- 7. Pokud jste již opravili všechny texty, je třeba práci uložit. Veškeré úpravy jste totiž zatím udělali jen ve svém počítači, nikoli na živém webu. Než však přistoupíme k uložení, klikněte na nějaký text v jiném segmentu, například do titulku. Proč? Protože systém by nemusel poslední úpravu uložit, je to tak trochu otrava, ale jinak to nejde. A nyní se vrátíme opět k té malé liště nahoře - klikněte na **Ukončit Visual Builder.**
- 8. Nyní se vás systém zeptá, zda chcete opravdu změny uložit. Klikněte na Uložit a zavřít.
- Systém teď nahraje všechny změny, které jste provedli a od této chvíle je vše na živém webu.

## Gratuluji, mise splněna.

Pokud byste chtěli upravit další stránky, stačí kliknout v horní liště na název webu a objevíte se zase na hlavní stránce - nástěnce. Začněte zase od 2. bodu - tedy, klikněte na "Stránku. "

Toť vše.

+420 777 761 747 grafik@adambarton.cz

HOT LINE

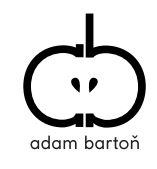

www.adambarton.cz